## Guardian Cancer Claim Instructions

Below are instructions for submitting a cancer claim through the Guardian website.

**Option 2:** Submit claim online through Guardian website.

- Visit <u>https://www.guardianlife.com/</u>
  - o Group Policy Number: 00053381
  - Click on Forms and Claims (top right of the page)
  - Click on Benefits through an Employer
  - Select Cancer Insurance in drop down menu
  - Click Submit a Claim
  - Click on I have my Group ID number
  - Enter in Group Number (see above)
  - Select Cancer Drop down and click on Cancer claim online.
- Please have the following required documents prior to starting the online process.
  - Documentation identifying services rendered with provider, patient's name, and dates and types of services/treatment. This could include, but is not limited to, copies of the following:
    - Medical bills from provider(s)
    - Medical Records
    - ER Report
    - EOBs (Explanation of Benefits documents)

**Important Notes:** Please notify Campus Benefits if submitting claim electronically, so we can follow-up with the carrier to ensure timely processing.

For questions, please feel free to reach out to Campus Benefits. Phone: 866-433-7661, opt. 5 Email: <u>mybenefits@campusbenefits.com</u>